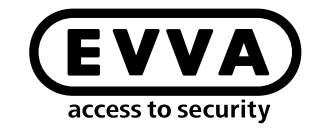

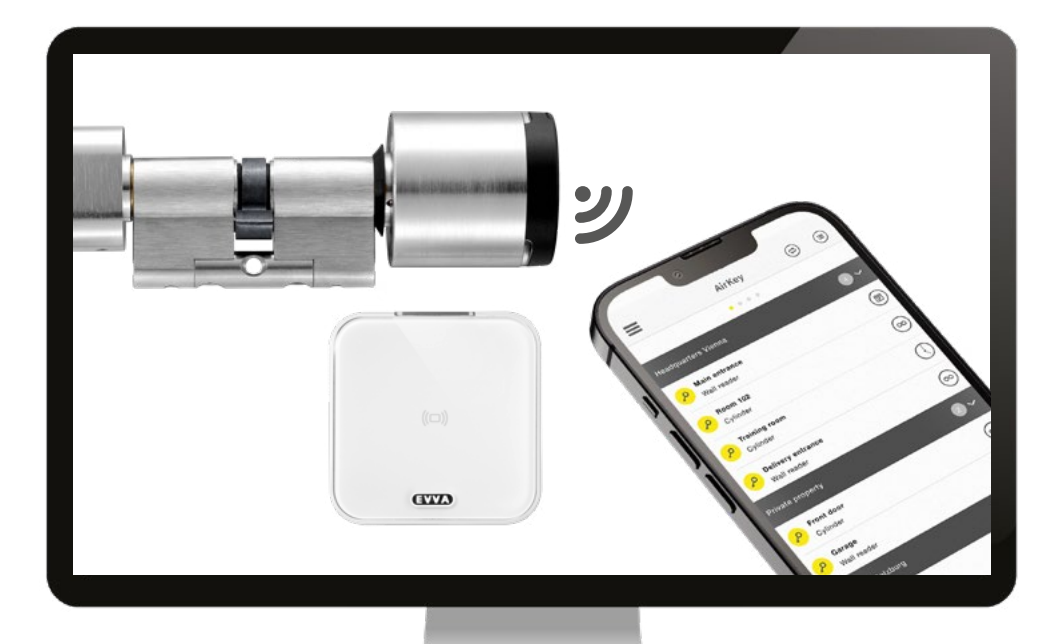

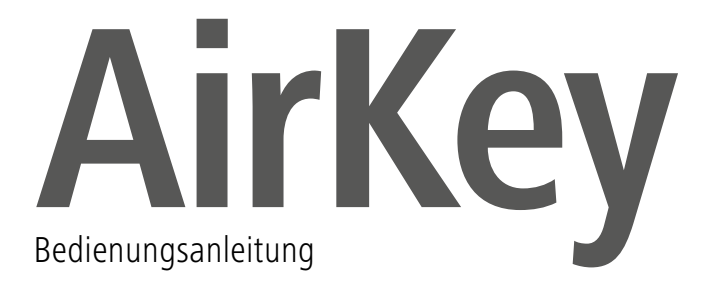

## AirKey-Registrierung

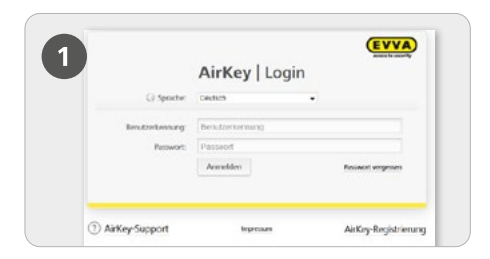

> Klicken Sie unter <u>https://airkey.evva.com</u> den Button **AirKey-Registrierung** an.

|   | The local sector of the sector of the sector of the sector of the local sector of the local sector of the  |
|---|----------------------------------------------------------------------------------------------------|
|   | A THE NEW YORK AND A TAXABLE PARTY.                                                                                                    |
| - | C Tomas & Social                                                                                                    |
|   | and an and a second second sec |
|   | an Million                                                                                                    |
|   |                                                                                                    |
|   | New Local                                                                                                    |
|   | 1 m 1 m                                                                                                    |
|   |                                                                                                    |
|   |                                                                                                    |
|   | - 8.0                                                                                                    |
|   | And And And And And And And And And And                                                                                                    |
|   |                                                                                                    |
|   |                                                                                                    |
|   |                                                                                                    |
|   | and the second second s |
|   |                                                                                                    |
|   |                                                                                                    |
|   |                                                                                                    |
|   | Contraction II Contraction Contraction Contraction                                                                                                    |
|   |                                                                                                    |
|   | Comment Agents and Agents and Agent and Agent  |
|   |                                                                                                    |
|   | The second second second second second second second second second second second second second second second se                                                                                                    |

Füllen Sie die Formularfelder aus. Felder, die mit \* gekennzeichnet sind, sind Pflichtfelder. Bitte vergessen Sie nicht, das Captcha zu lösen und die Häkchen in den beiden Checkboxen der Allgemeinen Geschäftsbedingungen (AGB) und Endbenutzer-Lizenzvereinbarung (EULA) zu setzen.

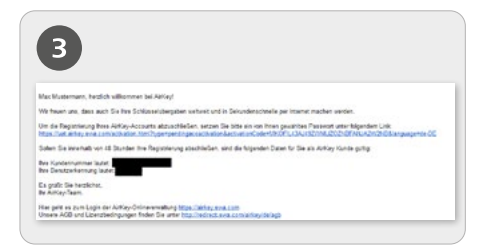

> Sie erhalten eine Bestätigungs-E-Mail, mit der Sie die AirKey-Registrierung abschließen. Darin finden Sie u.a. folgende Informationen:

- den Link zur Festlegung des Passworts
- die Kundennummer
- die Benutzerkennung

|                 | AirKey   L      | ogin |                    |
|-----------------|-----------------|------|--------------------|
| () Spracher     | Daulsion        | •    |                    |
| Benatzerkennung | Benutzerkennung |      |                    |
| Paumort,        | Passwort        |      |                    |
|                 | Anmeldon        |      | Passwort vergessen |

> Nach dem Setzen des Passworts können Sie sich mit der Benutzerkennung aus der E-Mail und dem von Ihnen gewählten Passwort unter <u>https://airkey.evva.com</u> anmelden.

Eine detailliertere Beschreibung zu diesem Vorgang finden Sie in unserem AirKey-Systemhandbuch im **Kapitel 4.2 In der AirKey-Onlineverwaltung registrieren**.

## Guthaben aufladen

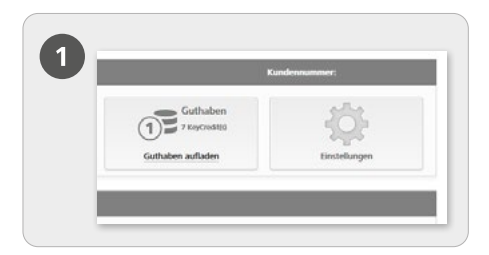

> Wählen Sie auf der Startseite *Home* die Kachel *Guthaben*.

Es ist eine KeyCredit-Card notwendig, auf deren Rückseite sich unter dem Rubbelfeld ein Guthabencode befindet.

| 9 |                   |
|---|-------------------|
|   | Guthaben aufladen |
|   |                   |

> Klicken Sie auf die Schaltfläche Guthaben aufladen.

|                 | Guthaben aufladen                                                 | 6        |
|-----------------|-------------------------------------------------------------------|----------|
| Geben Sie einer | Guthabencode ein, um Tage oder KeyCredits zu Ihrem Guthaben hinzu | zufügen: |
|                 |                                                                   |          |

> Geben Sie den auf der KeyCredit-Card aufgedruckten Guthabencode ein (Großund Kleinschreibung muss nicht beachtet werden).

Klicken Sie auf die Schaltfläche Guthaben aufladen. Es erscheint eine Erfolgsmeldung, wenn der Guthabencode gültig ist.

> Eine detailliertere Beschreibung zu diesem Vorgang finden Sie in unserem AirKey-Systemhandbuch im **Kapitel 4.6 Guthaben aufladen**.

# Smartphone anlegen und registrieren mit "Send a Key"

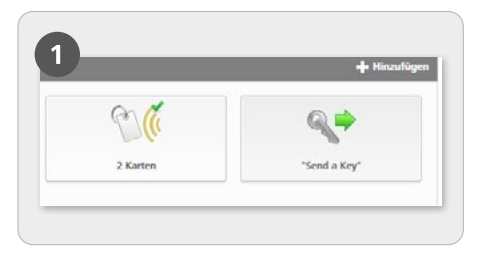

> Wählen Sie auf der Startseite *Home* die Kachel "*Send a Key*".

| 5 | Legen Sie eine neue Person                                                         | mit Smartphone an.                                                                                                    |                                             |
|---|------------------------------------------------------------------------------------|----------------------------------------------------------------------------------------------------|---------------------------------------------|
|   | *Vorsame                                                                           | Vorrame                                                                                                    |                                             |
|   | * Nadmane                                                                          | Nachname                                                                                                    |                                             |
|   | Konnang                                                                            | Kennung                                                                                                    |                                             |
|   | * feleformanmer                                                                    | Telefonsummer                                                                                                    |                                             |
|   | Sprache für Körrespondere                                                          | Deutsch +                                                                                                    |                                             |
|   | Sofern das Smartphone no<br>automatisch an die angege<br>Berechtsgungen vergeben v | ch nicht registriert ist, wird der Registrieran<br>bese Telefornwenner versendet. Im nächste<br>ind sofart versenden. | gscade per SMS<br>en Schritt können Sie die |

Sind alle Pflichtfelder ausgefüllt, klicken Sie auf Weiter.

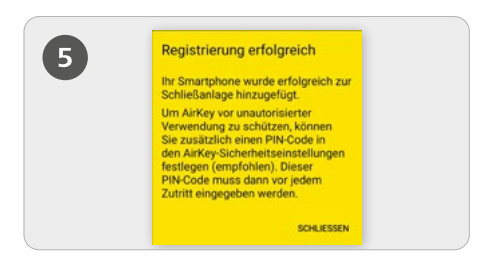

Sofern die AirKey-App bereits vorab installiert ist, wird über den Link die Registrierung automatisch durchgeführt. Ist die AirKey-App noch nicht installiert, wird man über den Link zum Download der AirKey-App weitergeleitet. In

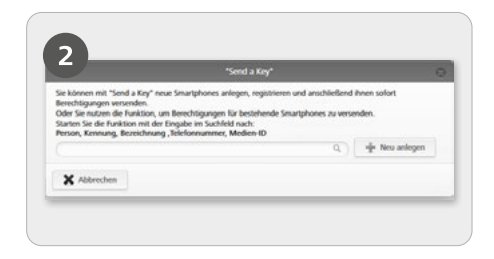

Suchen Sie im Suchfeld nach bereits angelegten Personen oder Smartphones. Wenn Sie wissen, dass die Person und das Smartphone noch nicht angelegt sind, wählen Sie *Neu anlegen*.

|     | 3 84                                                    | 4 X # 305 # 14:21 |
|-----|---------------------------------------------------------|-------------------|
| . ( |                                                         | 1                 |
|     | html?c=213985897428                                     | Sål=de            |
|     | Friday, 30 Jun - 08:15                                  |                   |
| e   | https://uat.airkey.evva.<br>.html?c=902804121854<br>4JK | com/sak<br>Sillen |
|     | Tuesday • 09:33                                         |                   |
|     | https://uat.airkey.evva.<br>html?cs367165751489         | com/sak           |

> Es wird eine SMS an die Zielperson verschickt, in der ein Link zur AirKey-App für die Registrierung in eine Schließanlage enthalten ist.

diesem Fall unterscheidet sich der Ablauf zwischen Android und iPhone wie folgt: **Android:** Nach der Installation und dem Öffnen der AirKey-App wird die Registrierung automatisch durchgeführt. **iPhone:** Nach der Installation und dem Öffnen der AirKey-App wird die Eingabe einer Telefonnummer gefordert. Tragen Sie Ihre Telefonnummer ein und bestätigen Sie mit **Registrieren**. Sie erhalten eine weitere SMS. Bleiben Sie in der AirKey-App und tippen Sie auf den achtstelligen Registrierungscode, welcher oberhalb der Tastatur eingeblendet wird. Bestätigen Sie mit **Registrieren**, um die Registrierung abzuschließen.

Eine detailliertere Beschreibung zu diesem Vorgang finden Sie in unserem AirKey-Systemhandbuch im **Kapitel 4.9.1 Funktion "Send a Key"**.

## Schließkomponenten mit dem Smartphone hinzufügen

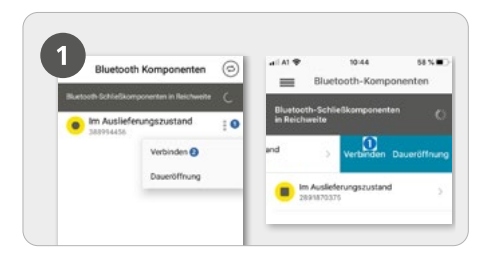

> Zylinder im Auslieferungszustand müssen durch händische Berührung aufgeweckt werden, um in der Übersichtsliste der Bluetooth-Schließkomponenten in Reichweite gelistet zu werden.

> Android: Tippen Sie bei der

Schließkomponente im Auslieferungszustand auf die drei Punkte **1**.

Wählen Sie anschließend Verbinden 2

 iPhone: Wischen Sie die Komponente im Auslieferungszustand nach links und wählen Sie Verbinden 1.

Die Wartungsberechtigung muss für das Smartphone aktiviert sein!

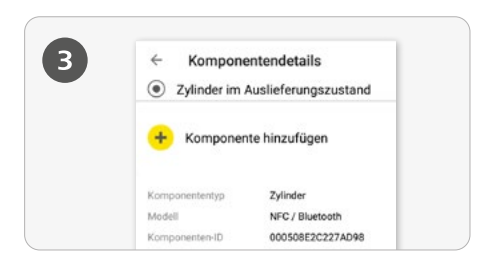

> Sie erhalten nun die Komponentendetails der Schließkomponente. Tippen Sie auf *Komponente hinzufügen*.

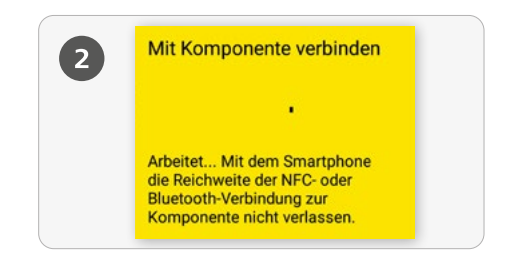

Es wird eine Verbindung zur Schließkomponente aufgebaut. Verlassen Sie mit dem Smartphone keinesfalls die Reichweite der NFC- oder Bluetooth-Verbindung zur Schließkomponente.

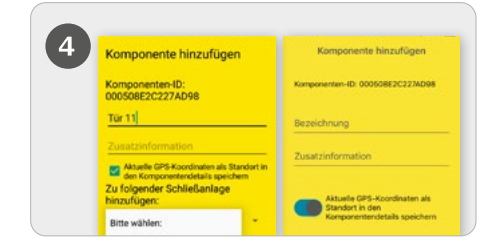

Geben Sie f
ür die Schlie
ßkomponente eine klare Bezeichnung mit eventueller Zusatzinformation ein und tippen Sie auf Hinzuf
ügen.

Es werden automatisch die aktuellen GPS-Koordinaten als Standort der Schließkomponente ermittelt, dargestellt durch das Häkchen in der türkisenen Checkbox bzw. den blauen Schieber. Dies kann einige Sekunden dauern.

Sollten mehrere Schließanlagen zur Verfügung stehen, wählen Sie die entsprechende Schließanlage aus.

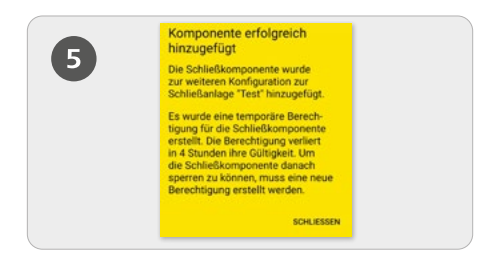

> Via Bluetooth wird automatisch eine Verbindung zur Schließkomponente aufgebaut, um den Vorgang abzuschließen. Sollte der Zylinder nicht mehr blau blinken, muss dieser erneut durch Berührung aufgeweckt werden.

#### Standortermittlung

| <ul> <li>Kompone</li> <li>Main entrance</li> </ul> | mtenoetalis (iii)                                                                                                    | Berechtig     Main entr                          | ance                                                     |                                                                                                    |
|----------------------------------------------------|----------------------------------------------------------------------------------------------------|--------------------------------------------------|----------------------------------------------------------|----------------------------------------------------------------------------------------------------|
| <ul> <li>Test f. Evva</li> </ul>                   |                                                                                                    |                                                  |                                                          |                                                                                                    |
| Standort 48.1715079                                | 16.3295453                                                                                                    | Hands-free-Modus                                 |                                                          | Channel London                                                                                                    |
| Komponententyp                                     | Zylinder                                                                                                    | Schliefunlage                                    | Test f. Evva                                             | and the second                                                                                                    |
| Modell                                             | NFC / Bluetooth                                                                                                    | Standort                                         | 48.1715079.16.3295453                                    | Report of the second second                                                                                                    |
| Kamponenten-ID                                     | 000508E2C227AD98                                                                                                    | Davecture                                        | unbegrenzt                                               | and a state of the state of the |
| Femware Version                                    | Knauf Firmware 4.54<br>Elektronikmodul<br>Firmware 4.54<br>Schließkomponente JC-<br>Applet: 6.44                                                                                                    | Aktualisiert am<br>Erstellt am<br>Komponenten-ID | 17.07.2017 14:37<br>17.07.2017 14:37<br>000508E2C227AD98 | K HILL                                                                                                    |
| Schließanlage                                      | Test f. Evva                                                                                                    |                                                  |                                                          |                                                                                                    |
| Kanponentenutatus                                  | Entorie OK.     Uhreat studel     Vareat studel     Zotzone aktuel     Dischot aktuel     Ferröhe aktuel     Discole aktuel     Discole aktuel     Discole aktuel     Discole aktuel     Sendungen     aktuel     V Firmware aktuel |                                                  |                                                          | Unbenanter Oft<br>2 <sup>2</sup> + + + + (13) + # 1mm<br>() WittBE NATOS                                                                                                    |
| Türberwichnung                                     | Main entrance                                                                                                    |                                                  |                                                          |                                                                                                    |

> Wurde beim Hinzufügen der Schließkomponente das Häkchen in der türkisen Checkbox gesetzt bzw. der blaue Schieber aktiviert, werden die Standortdaten sowohl in den Komponentendetails als auch in den Berechtigungsdetails der Schließkomponente angezeigt.

In den Berechtigungsdetails der Schließkomponente sind die Standortdaten als Link dargestellt. Wird der Link angetippt, folgt eine automatische Weiterleitung zu einem installiertem Kartendienst wie zum Beispiel Google Maps oder Apple Karten. > Spezialberechtigung "Wartungsberechtigung" für dieses Smartphone aktivieren:

Die Wartungsberechtigung kann nur bei Smartphones aktiviert werden, die bereits einer Person zugewiesen sind. Hiermit bekommt das Smartphone die Berechtigung, Schließkomponenten im Auslieferungszustand zu sperren sowie Schließkomponenten und Medien in eine Schließanlage hinzuzufügen bzw. von einer Schließanlage zu entfernen. Zusätzlich kann die Firmware von Schließkomponenten und die Keyring-Version von Medien aktualisiert werden.

| nstellungen                       |                                                                                                    |
|-----------------------------------|----------------------------------------------------------------------------------------------------|
| Wartungsberechtigung              | 🗹 Mit diesem Smartphone können zusätzliche Wartungsoperationen bei AirKey Komponenten durchgetührt werden |
| Daueröffnung                      | Medium darf die manuelle Daueröffnung aktivieren                                                          |
| Protokolldaten anzeigen           | Protokolldaten in der AirKey-App anzeigen                                                                 |
| Freigabedauer                     | Normale Freigabedauer     C Erweiterte Freigabedauer                                                      |
| PIN-Code der AirKey-App           | Kein PIN-Code festgelegt                                                                                  |
| Aktualisierung nach jedem Zutritt | Aktiviert (die AirKey-App-Daten am Smartphone werden nach jedem Zutritt aktualisiert)                     |

> Die Aktivierung der Spezialberechtigung "Wartungsberechtigung " erfolgt auf der Startseite **Home** unter der Kachel **Smartphones**.

> Klicken Sie in der Übersichtsliste das gewünschte Smartphone an.

> Wählen Sie in der Registerkarte **Details**, im Abschnitt **Einstellungen**, das Häkchen

für die Wartungsberechtigung aus und klicken Sie anschließend auf **Speichern**.

Eine detailliertere Beschreibung zu diesem Vorgang finden Sie in unserem AirKey-Systemhandbuch im **Kapitel 4.11 Schließkomponente hinzufügen**.

# Karten, Schlüsselanhänger, Kombischlüssel und Armbänder hinzufügen – Medien codieren

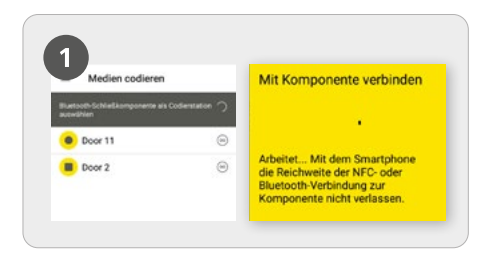

Starten Sie die AirKey-App und wählen Sie im Hauptmenü den Menüpunkt Medien codieren.

> Wählen Sie aus der Übersichtsliste die Bluetooth-Schließkomponente aus, mit der das Medium aktualisiert werden soll.

Es wird eine Verbindung zur

Schließkomponente aufgebaut. Zylinder müssen vorab durch Berührung aufgeweckt werden.

Die Wartungsberechtigung muss für das Smartphone aktiviert sein!

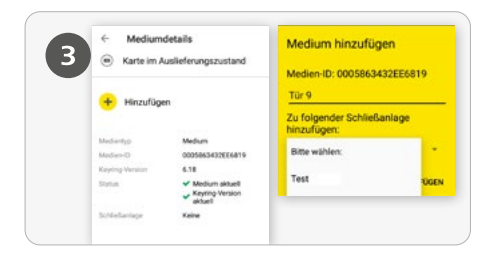

## > Tippen Sie in den Mediumdetails auf *Hinzufügen*.

Geben Sie für das Medium eine klare Bezeichnung ein und tippen Sie auf *Hinzufügen*.

Sollten mehrere Schließanlagen zur Verfügung stehen, wählen Sie die entsprechende Schließanlage aus.

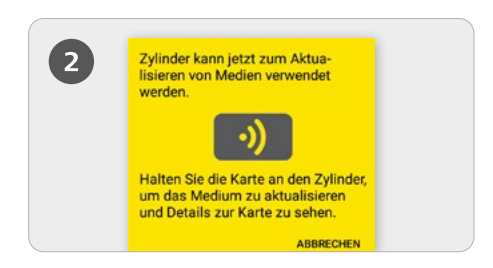

> Halten Sie das Medium im Auslieferungszustand an die Schließkomponente, um das Medium zu aktualisieren.

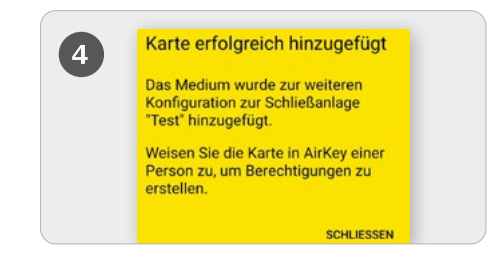

> Halten Sie das Medium im Auslieferungszustand erneut an die Schließkomponente, um den Vorgang abzuschließen.

Eine detailliertere Beschreibung zu diesem Vorgang finden Sie in unserem AirKey-Systemhandbuch im Kapitel 4.12 Karten, Schlüsselanhänger und Kombischlüssel hinzufügen.

### Person anlegen / Medium einer Person zuweisen

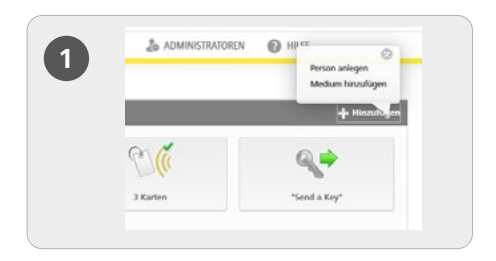

> Wählen Sie auf der Startseite *Home* im grauen Balken des *Medien & Personen*-Blocks *Hinzufügen -> Person anlegen*.

| 2         | B SOLUESSANDAGE | AL MORN     |                 | \$ ADMINISTRATION |
|-----------|-----------------|-------------|-----------------|-------------------|
|           | Person anlegen  |             |                 |                   |
| fierar fo | Details         |             |                 |                   |
|           |                 | * Northern  | timere          |                   |
|           |                 | *Nechanic   | Sachesme.       |                   |
|           |                 | Kennung     | rawing          |                   |
|           |                 | Gauchieght  | Diffe märtlen - |                   |
|           | 3               | Criteristem | TTIM LLU E      |                   |

Füllen Sie die Formularfelder aus. Felder, die mit \* gekennzeichnet sind, sind Pflichtfelder.

> Klicken Sie auf **Speichern**.

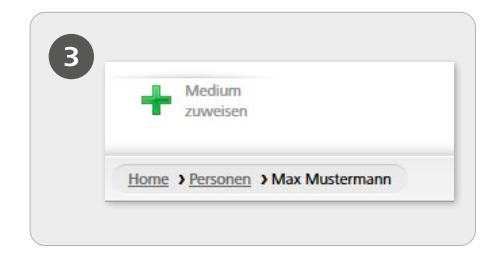

> Klicken Sie nun auf die Schaltfläche *Medium zuweisen* (unter dem Personensymbol).

| Wähler | Se ein Medium aus   | , das der Person "Max   | Mustemann' zugewiesen     | werden sol.       |
|--------|---------------------|-------------------------|---------------------------|-------------------|
| LI WOR | ten nur active Mede | e angezeigt, die soch i | cener Herson Jugewiesen s | na.               |
| Neda   | In-ID, Bebelchnung  | 2. Telefoneummer        | Alemeden •                | Tableson          |
| 0      | Karte               | 000502€3850             | Card 1                    | -                 |
| 0      | Smartphore          | 01085899840             | Mobile                    | +43 11 22 33 55 4 |

> Wählen Sie aus der Übersichtsliste ein Medium aus, das der Person zugewiesen werden soll.

Es werden nur Medien angezeigt, die noch keiner Person zugewiesen sind.

- > Klicken Sie auf Weiter.
- > Klicken Sie anschließend auf *Medium* zuweisen.

Das Medium wurde erfolgreich der ausgewählten Person zugewiesen.

Eine detailliertere Beschreibung zu diesem Vorgang finden Sie in unserem AirKey-Systemhandbuch im Kapitel 4.7 Person anlegen und im Kapitel 5.6.5 Medium einer Person zuweisen. Eine detailliertere Beschreibung zu diesem Vorgang finden Sie in unserem AirKey-Systemhandbuch im Kapitel 4.7.1 Personendaten importieren.

## Berechtigungen vergeben

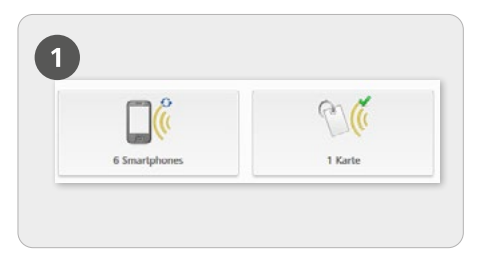

> Wählen Sie auf der Startseite *Home* die Kachel *Smartphones* bzw. *Karten*.

> Klicken Sie in der Übersichtsliste auf das gewünschte Medium.

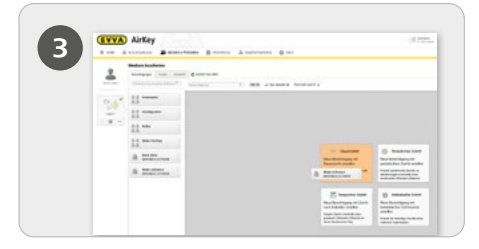

> Ziehen Sie die Schaltfläche mit der gewählten Tür oder mit dem gewählten Bereichh per Drag & Drop in die Mittelfläche. Erst wenn Sie Ihre Auswahl in die Mittelfläche bewegen, erscheinen die möglichen Zutrittsarten.

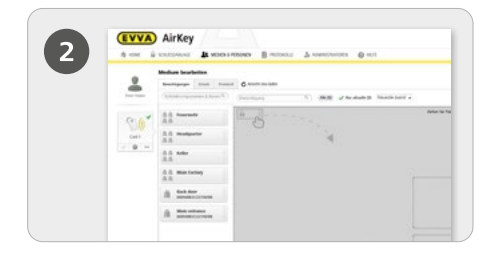

Sofern das Medium einer Person zugewiesen ist, erscheint die Übersicht der Berechtigungen des Mediums.

|   |                                   |     | _             |
|---|-----------------------------------|-----|---------------|
|   | Main entrance<br>000508E2C227AD98 |     |               |
|   | o Dauerzutritt                    |     |               |
|   | gilt immer                        |     |               |
| 0 | von                               | bis |               |
|   |                                   |     |               |
|   | * Abbrechen                       |     | <br>Speichern |

> Klicken Sie auf **Speichern**, wenn alle Einstellungen der gewünschten Zutrittsart konfiguriert wurden.

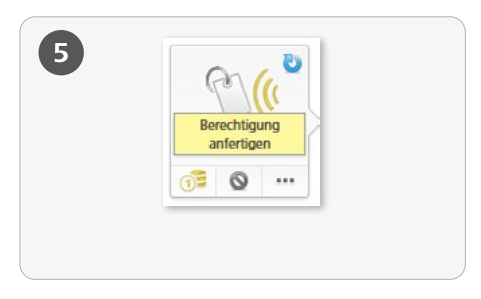

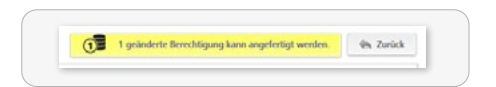

> Nachdem Sie die Zutrittsberechtigung für ein Medium erstellt haben, müssen Sie den Vorgang mit **Berechtigung anfertigen** und einer abschließenden Aktualisierung des entsprechenden Mediums abschließen.

Für das Anfertigen der gewünschten Zutrittsberechtigung wird ein KeyCredit benötigt!

Eine detailliertere Beschreibung zu diesem Vorgang finden Sie in unserem AirKey-Systemhandbuch im **Kapitel 4.14 Berechtigungen vergeben**.

#### Hands-free-Modus für Bluetooth-Schließkomponenten

|           | Einstellungen                                                                                                    |
|-----------|----------------------------------------------------------------------------------------------------|
| 20        | Myneen Voyazeunte Friedage                                                                                                    |
|           | Buelsoth-Einschlungen der Actfray App                                                                                                    |
| * U       | Zufeit an Specialization 🕑 Deex Option rendplikt das Othen van Schledkompoweten über Buetoch aus den Specialization, das Snartproecza entro                                                                        |
| Einstellu | IETI Wenn de Option nicht adwert eit, man den sewäptione vor jedem Zehlt enbeert werten.<br>Henven: Diese Option wich sich auf der Ankry App funktionen "Lande bee Modes" und "gevene aus Benschrichtigungen" aus. |

Für Bluetooth-Schließkomponenten gibt es den Hands-free-Modus. Dabei handelt es sich um eine Komfortfunktion, bei der die Schließkomponente in der App nicht mehr ausgewählt werden muss. Der Administrator kann die Funktion konfigurieren, damit ein Zutritt auch mit aktivierter Displaysperre des Smartphones durchgeführt werden kann. Wählen Sie dazu auf der Startseite *Home* die Kachel *Einstellungen*, um anschließend im Tab "Allgemein" die Funktion "Zutritt aus Sperrbildschirm" zu aktivieren.

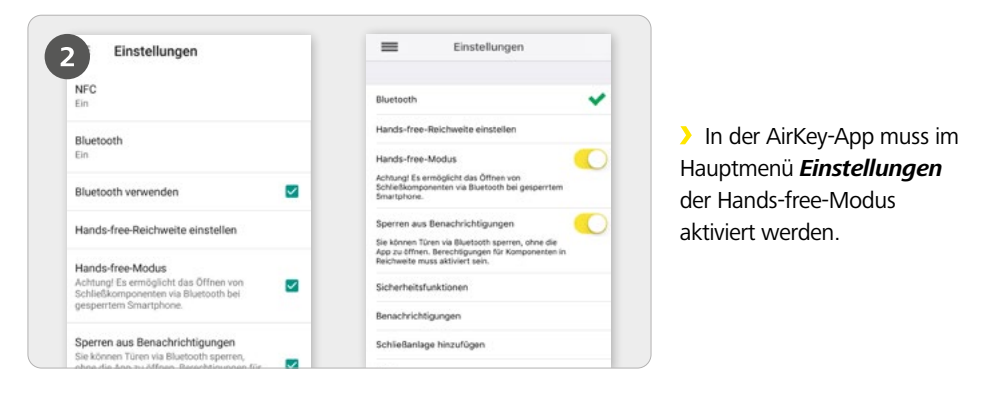

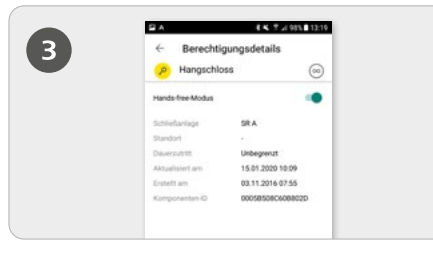

> Zusätzlich muss auch in den **Berechtigungen** der Hands-free Modus aktiviert werden.

**Funktion**: Der Zylinder sendet nach Berührung ein Bluetooth-Signal aus. Beim Wandleser funktioniert dies automatisch, ohne Berührung. Empfängt eine AirKey-App in Sperrreichweite dieses Bluetooth-Signal, wird der Sperrvorgang gestartet.

Eine detailliertere Beschreibung zu diesem Vorgang finden Sie in unserem AirKey-Systemhandbuch im Kapitel 6.9 Einstellungen der AirKey-App und im Kapitel 6.16 Exkurs: Hands-free auf einen Blick.

## Medium deaktivieren – bei Verlust

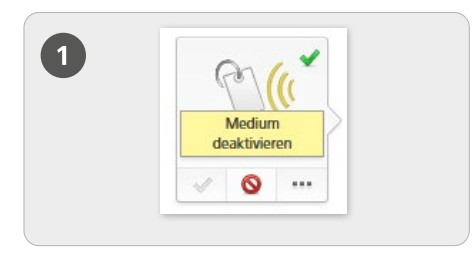

#### Deaktivieren

> Wählen Sie auf der Startseite *Home* die Kachel *Smartphones* bzw. *Karten*.

> Klicken Sie in der Übersichtsliste auf das gewünschte Medium.

> Klicken Sie auf *Medium deaktivieren*.

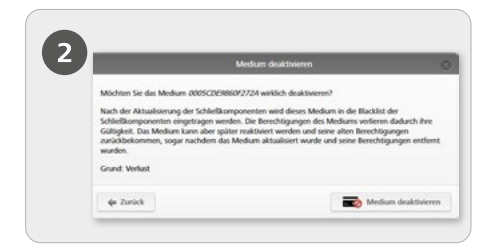

Geben Sie einen Grund für die Deaktivierung an. Als Grund stehen "Verlust", "Defekt" oder "Anderer" zur Auswahl. Klicken Sie auf Weiter. Bestätigen Sie die Sicherheitsabfrage mit Medium deaktivieren.

Klicken Sie auf Weiter.

> Bestätigen Sie die Sicherheitsabfrage mit *Medium deaktivieren*.

#### !

Aktualisieren Sie die Schließkomponenten, für die das Medium eine Berechtigung hatte. Damit wird die Wartungsaufgabe für die Blacklist aus der Liste entfernt und die deaktivierten Medien können diese Schließkomponenten nicht mehr sperren.

Eine detailliertere Beschreibung zu diesem Vorgang finden Sie in unserem AirKey-Systemhandbuch im **Kapitel 5.6.17 Medium deaktivieren** und im **Kapitel 5.6.19 Medium reaktivieren**.

#### AirKey-Systemüberblick https://www.evva.com/de/airkey/website/

#### AirKey-Onlineverwaltung

http://airkey.evva.com

AirKey-Systemhandbuch https://www.evva.com/de/airkey/systemmanual/

AirKey-Softwaretutorial http://video.evva.com/tutorials/airkey/software/de/

#### Montageanleitungen, Datenblätter & Gebrauchsinformationen

https://www.evva.com/de/downloads

| <br> |
|------|
|      |
|      |
| <br> |
|      |
|      |
|      |
|      |
| <br> |
|      |
|      |
| <br> |
|      |
|      |
|      |
|      |
| <br> |
|      |
| <br> |
| <br> |
|      |
|      |
|      |
|      |
| <br> |
|      |
| <br> |
| <br> |
|      |
|      |
|      |
|      |
| <br> |
|      |
| <br> |
| <br> |
|      |
| <br> |
|      |
| <br> |

| <br> |
|------|
|      |
|      |
| <br> |
|      |
|      |
|      |
|      |
| <br> |
|      |
|      |
| <br> |
|      |
|      |
|      |
|      |
| <br> |
|      |
| <br> |
| <br> |
|      |
|      |
|      |
|      |
| <br> |
|      |
| <br> |
| <br> |
|      |
|      |
|      |
|      |
| <br> |
|      |
| <br> |
| <br> |
|      |
| <br> |
|      |
| <br> |

www.evva.com